## IV—Google ClassRoom (élèves)

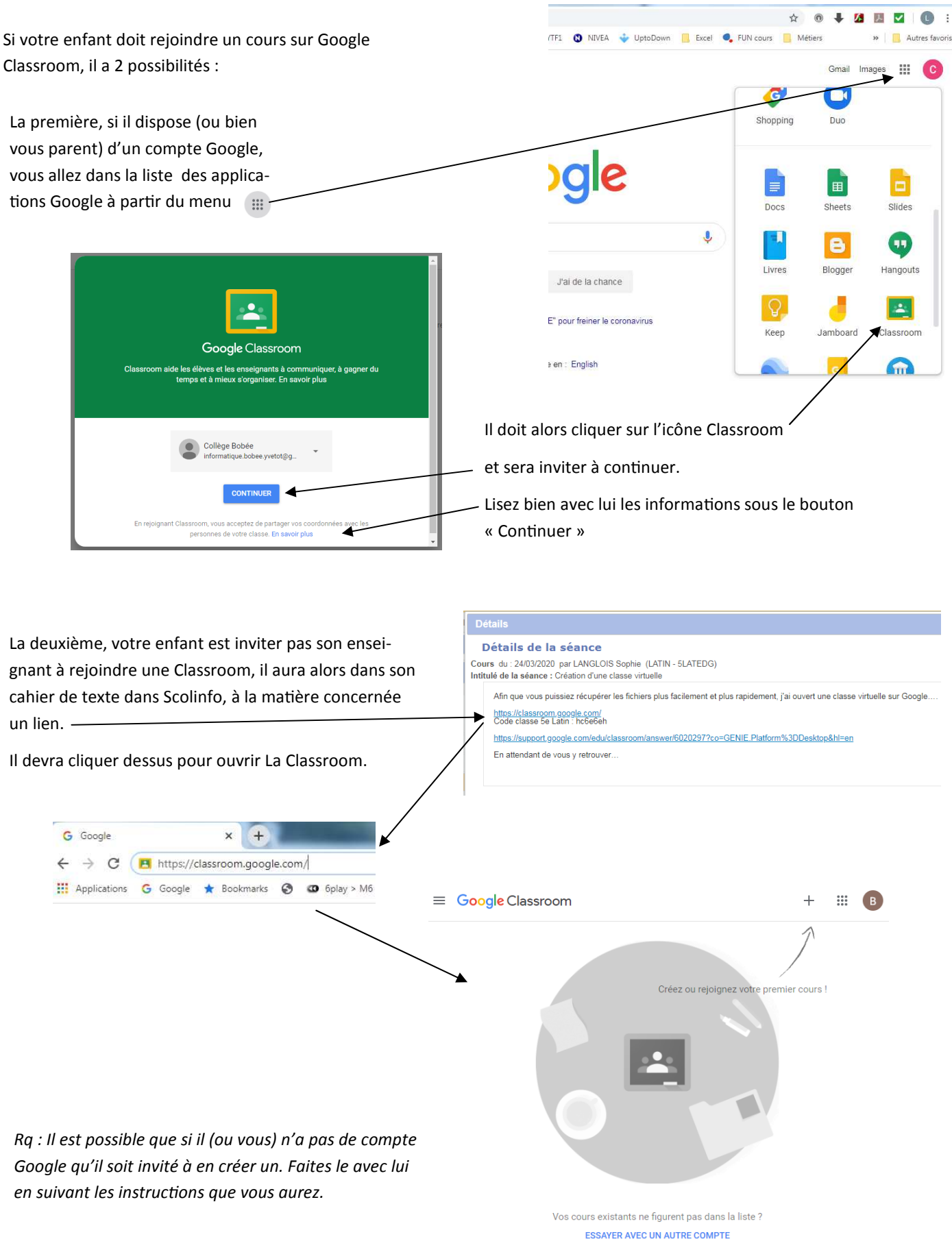

Dans les deux cas, votre enfant aura au final à l'écran la fenêtre ci-dessous.

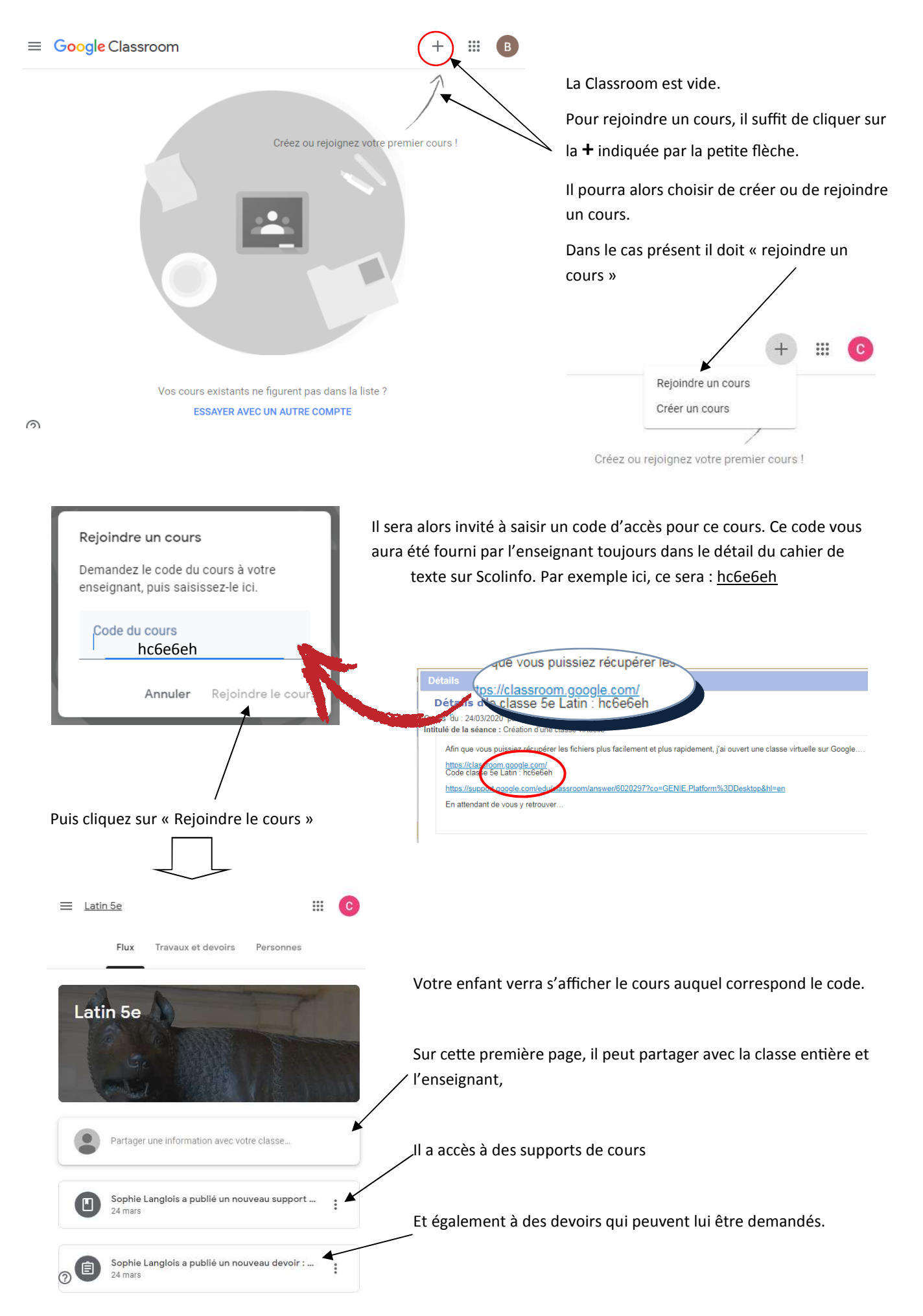

|                                                                                            |                                                 | ≡ Latin 5e                                                                                            | III (C)            |
|--------------------------------------------------------------------------------------------|-------------------------------------------------|----------------------------------------------------------------------------------------------------|--------------------|
| En sélectionnant un support de reconnaissable à l'icône                                    | cours                                           | La conjugaison du présent :<br>correction des activités de<br>manipulation<br>Sophie Langlois 24 mars | i                  |
| Il aura accès à des documents,                                                             |                                                 | <u>.</u>                                                                                              |                    |
| Et pourra communiquer avec l'enseignant sa autres élèves ne voient son message,            | ins que les                                     | Correctio<br>PDF                                                                                      |                    |
| L'enseignant pourra ainsi lui répondre directement.                                        |                                                 | Commentaires ajoutés au cours                                                                         |                    |
|                                                                                            |                                                 | Ajouter un commentaire au cours                                                                       |                    |
| En sélectionnant un devoir reconnaissab<br>à l'icône                                       | 2                                               | Add or create files for your $\times$ classwork                                                       |                    |
|                                                                                            | Il verra s'afficher le<br>message ci-contre     | Votre enseignant peut consulter tout le contenu que<br>vous ajoutez ou créez<br>Suivant               |                    |
| Puis il trouvera un fenêtre lui permettant d<br>rection, mais aussi effectuer un commentai | 'accéder au devoir de<br>ire sur le devoir, com | emandé, l'enseignant pourra par la suite ajouter<br>mentaire qui sera totalement privé pour votre e   | une cor-<br>nfant. |
| L'enseignant peut indiquer un barème pou                                                   | r l'enfant.                                     |                                                                                                    |                    |
| = lotin 50                                                                                 |                                                 |                                                                                                    | ::: (              |

| Interro     | gation de conju                     | gaison 10 points : | Votre devoir Devoir attribué |
|-------------|-------------------------------------|--------------------|------------------------------|
| (+ corre    | ection)                             |                    | + Ajouter ou créer           |
| Sophie Lang | glois 24 mars (Modification : 24 ma | ars                | Marquer comme terrniné       |
|             | PDF                                 | PDF                | Commentaires privés          |
|             |                                     |                    |                              |

Votre enfant pourra télécharger le document pour effectuer le devoir, puis le rendre à l'enseignant/sous le format qu'il souhaitera (pdf, document word, photo du devoir, scan,...) en cliquant sur « + ajouter ou créer ».

Puis il cliquera sur « marquer comme terminé » pour indiquer à l'enseignant que le devoir est rendu.

Il pourra également écrire au professeur pour poser une question ou faire un commentaire par rapport au devoir qu'il aura rendu.

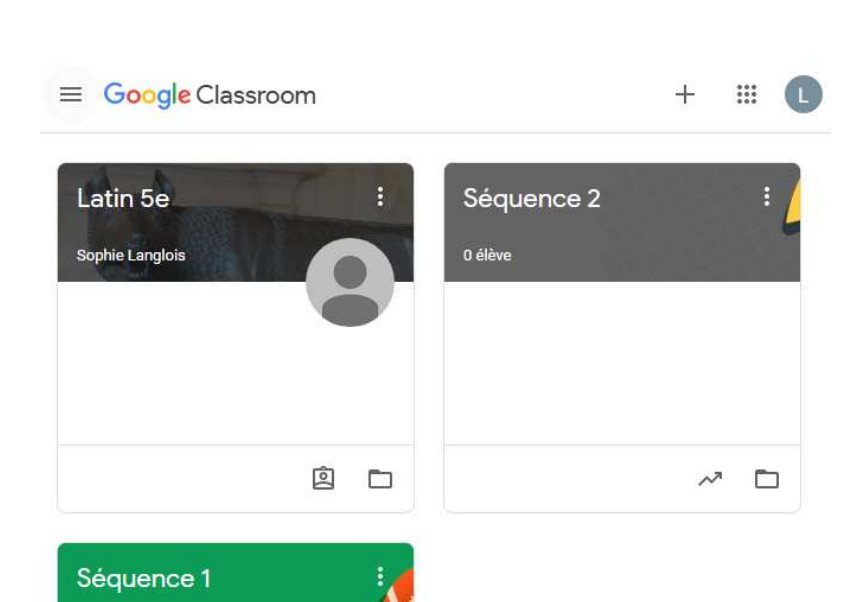

Si votre enfant a déjà rejoint des cours auparavant, le nouveau cours viendra s'afficher sur la même classroom que les autres. Il pourra ainsi naviguer entre les différentes matières sans passer d'une application à l'autre.

Scolinfo reste la plateforme commune à tous, n'oubliez pas de consulter régulièrement.

Certains enseignants n'auront peut-être pas de Classroom, cela dépend également de la technique à leur disposition à leur domicile.